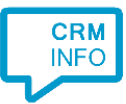

How to configure caller recognition and screen-pop for:

## King

Contact replication method: ODBC Screen pop method: Proprietary API

## Prerequisites

For the Outbound dialing, the choose the 'TapiDialer Line (Tapi Dialer TSP)' in the phone settings configuration screen (as shown below). Here, the search checkboxes must also be ticked for the screen pop function to work on incoming calls.

| 🔛 Telefooninstellingen [DemoArt : 2019 : Gebruik] 🛛 🗕 🗖 🗙 |                                                              |                 |  |  |
|-----------------------------------------------------------|--------------------------------------------------------------|-----------------|--|--|
| Algemeen Help                                             |                                                              |                 |  |  |
| Apparaat                                                  | TapiDialer Line (Tapi Dialer TSP)                            |                 |  |  |
| Test verbinding                                           |                                                              |                 |  |  |
| -Instellingen per                                         | Instellingen per administratie DemoArt / gebruiker Gebruiker |                 |  |  |
| ✓ Uitgaande ges                                           | sprekken toestaan                                            |                 |  |  |
| Inkomende ge                                              | sprekken toestaan                                            |                 |  |  |
| Telefoonnumm                                              | ier zoeken in 📃 Beheer                                       | vereist         |  |  |
| Debiteuren                                                |                                                              |                 |  |  |
|                                                           |                                                              |                 |  |  |
| ✓Bedrijfsgegevens                                         |                                                              |                 |  |  |
|                                                           |                                                              |                 |  |  |
|                                                           |                                                              |                 |  |  |
|                                                           |                                                              | <u>S</u> luiten |  |  |
|                                                           | DemoArt : 2019 : Gebruik                                     | 12/31/2019      |  |  |

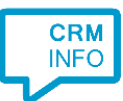

For the recognition on incoming calls, the Synchronization Service needs to connect via ODBC. Configure external access to King with the Administration settings. These settings are located on the right most tab of the administration configuration: 'external access'.

| 🔛 Administratiegegevens [DemoArt : 2019 : Gebruik] 🛛 🗛 🗖 🗙 |                              |                      |                 |
|------------------------------------------------------------|------------------------------|----------------------|-----------------|
| Algemeen Muteren                                           | Help                         |                      |                 |
| Code Demo                                                  | Art                          |                      |                 |
| Omschrijving Demo                                          | -administratie met artikelen |                      | ]               |
| Algemeen Gebruikers                                        | Externe toegang              |                      |                 |
| Externe gebruiker                                          |                              |                      |                 |
| Gebruikersnaam                                             | DemoAdmin                    | Aanmaken             |                 |
| Toegangscode                                               | •••••                        | Verwijderen          |                 |
| ODBC-koppeling voor                                        | deze machine                 |                      |                 |
| ODBC-koppeling is                                          | voor deze machine en admin   | istratie al geactiv  | eerd.           |
| ODBC-mode: Clien                                           | t-server                     |                      |                 |
| Activeren ODBC-k                                           | oppeling voor deze machine   |                      |                 |
| Verwijderen ODBC                                           | -koppeling voor deze machine |                      |                 |
|                                                            |                              |                      |                 |
|                                                            |                              |                      |                 |
|                                                            |                              |                      |                 |
|                                                            |                              |                      | <u>S</u> luiten |
|                                                            | Demo                         | Art : 2019 : Gebruik | 12/31/2019 🦼    |

For more info, see <u>https://www.king.eu/media/64bit-koppeling-versie-2.0.pdf</u>. With the 64 bits version the 32 bits version is also installed. **Please note that the Synchronization Service always requires the 32 bits version!** 

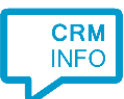

With the external access active, you can open the ODBC Data Source Administrator (32 bit) from Windows to ensure the KingDataDigger data sources are listed with the <u>System</u> Data Sources. Because the Synchronization Service is a service it will only have access to system defined data sources by default.

| 🚭 ODBC Data Source Administrator (32-bit)                                                                                               | ×                         |
|----------------------------------------------------------------------------------------------------|---------------------------|
| User DSN System DSN File DSN Drivers Tracing Connection Pooling About                                                                   | t                         |
| <u>System Data Sources:</u>                                                                                                    |                           |
| Name Platform Driver                                                                                                    | A <u>d</u> d              |
| KingDataDigger_DemoArt         64-bit         King_Trunk 9.16a           KingDataDigger_DemoArt         32-bit         King_Trunk 9.16a | <u>R</u> emove            |
| KingDataDigger_DemoFin 64-bit King 5.62a<br>KingDataDigger_DemoFin 32-bit King 5.62a                                                    | <u>C</u> onfigure         |
|                                                                                                    |                           |
|                                                                                                    |                           |
|                                                                                                    |                           |
| This is a 64-bit System DSN. It can only be removed or configured with the Administrator.                                               | e 64-bit ODBC Data Source |
|                                                                                                    |                           |
| OK Cancel                                                                                                    | Apply Help                |

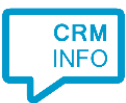

## Configuraton steps

1) Start by clicking 'Add application' in the Recognition Configuration Tool. From the list of applications, choose King, as shown below.

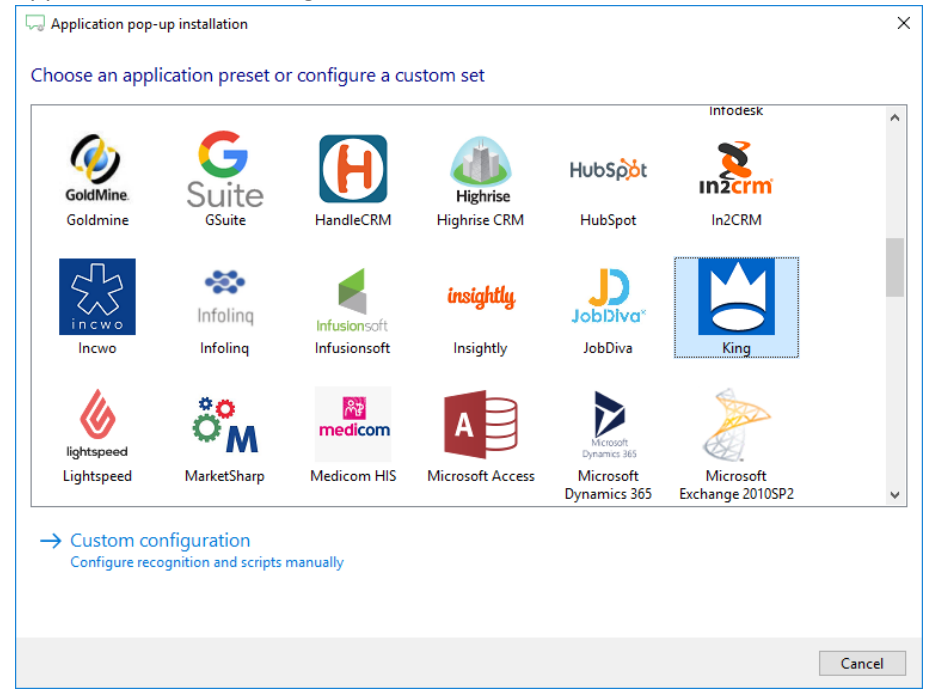

2) Press 'Configure' to open the Data Link Properties dialog to configure your ODBC connection. Select "Microsoft OLE DB Provider for ODBC Drivers" and press the 'Next >>' button.

| Application pop-up installation |                                                                                                    | ×     |
|---------------------------------|----------------------------------------------------------------------------------------------------|-------|
| Please configure the data li    | 🗊 Data Link Properties 📉 🗙                                                                                                    |       |
| Configure No ODBC               | Provider Connection Advanced All  Provider Connection Advanced All  Select the data you want to connect to:  OLE DB Provider(s)  Microsoft Office 12.0 Access Database Engine OLE DB Pro Microsoft Office 12.0 Access Database Engine OLE DB Pro Microsoft Office 16.0 Access Database Engine OLE DB Pro Microsoft OLE DB Provider for Analysis Services 14.0  Microsoft OLE DB Provider for ODBC Drivens  Microsoft OLE DB Provider for SQL Server  Microsoft OLE DB Provider for SQL Server  OLE DB Provider for SQL Server Integration Services  OLE DB Provider for SQL Server Integration Services |       |
|                                 | SQL Server Native Clent 11.0     >       Next >>        OK     Cancel       Help        Back     Next                                                                                                    | ancel |

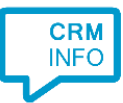

| Application pop-up installation                                                                                                    | $\times$ |
|----------------------------------------------------------------------------------------------------|----------|
| Please configure the data in the late in the late in | ×        |
| 2. Enter information to log on to the server User name: Password: Blank password Allow saving password 3. Enter the initial catalog to use: Test Connection                                                                                                    |          |
| OK Cancel Help<br>Back Next Cancel                                                                                                    |          |

3) Select your system DSN (see prerequisites) and press 'OK' to continue.

4) The ODBC query has been preconfigured. Press 'Test query' to verify it is working correctly.

| ~. A | pplication  | n pop-up installation                                                                 | ×    |
|------|-------------|---------------------------------------------------------------------------------------|------|
| Ple  | ase con     | nfigure the data link to your King database 🛛 🛗                                       |      |
|      | Config      | pure Provider=MSDASQL.1;Persist Security Info=True;Data Source=KingDataDigger_DemoArt |      |
| OU   | lse an exis | sting table from an existing database                                                 |      |
|      |             |                                                                                       |      |
|      |             |                                                                                       |      |
|      |             |                                                                                       |      |
|      |             |                                                                                       |      |
|      |             |                                                                                       |      |
|      |             | 26                                                                                    |      |
|      | SELECT      | BC query                                                                              | ^    |
|      |             | nummerTabel.label_ID<br>nummertabel.relNummer                                         |      |
|      |             | nummerTabel.bedrijfsNaam                                                              |      |
|      |             | ,nummerTabel.naamContact<br>,nummerTabel.stad                                         |      |
|      |             | nummerTabel.telefoon as telefoonLookup                                                |      |
|      |             | , nummer label telefoon as telefoon Ungineel<br>, nummerTabel.soort                   | 5    |
| T    | est query   | Query ok                                                                              |      |
|      |             |                                                                                       |      |
|      |             | Back Next Cano                                                                        | el : |
|      |             |                                                                                       |      |

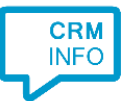

5) Choose which fields to display in the call notification on an incoming call.

| 🧔 Application pop-    | up installation                                                                                                    | × |
|-----------------------|----------------------------------------------------------------------------------------------------|---|
| Client call notifi    | cation                                                                                                    |   |
| Configure the inf     | ormation you want the client to show when a caller is recognized from this set                                                                                                    |   |
| e Ir                  | ncoming call                                                                                                    |   |
|                       | iontact: naamContact<br>organization: BedrijfsNaam<br>lumber: collaction for the second second seco |   |
|                       | Open contact                                                                                                    |   |
| * Windows allows a ma | ximum of 4 lines, and a maximum of 128 characters                                                                                                    |   |
|                       | Add field                                                                                                    |   |
|                       |                                                                                                    |   |
|                       |                                                                                                    |   |
|                       |                                                                                                    |   |
|                       |                                                                                                    |   |
|                       |                                                                                                    |   |
|                       |                                                                                                    |   |
|                       |                                                                                                    |   |
|                       | Back Next Cancel                                                                                                    |   |

6) You can add additional scripts or click 'next' to continue.

| C Application pop-up installation                                                                                                    | ×      |
|----------------------------------------------------------------------------------------------------|--------|
| Which actions do you want to perform?<br>The King 'Search number' script is configured. Optionally, you can add extra scripts to the incoming call notification. |        |
| Search number<br>Send the caller number to "Search for phone number" in King.                                                                                    | Ô      |
| → Add a new script<br>Choose from a list of predefined scripts or create a custom script                                                                         |        |
|                                                                                                    |        |
|                                                                                                    |        |
|                                                                                                    |        |
|                                                                                                    |        |
|                                                                                                    |        |
|                                                                                                    |        |
|                                                                                                    |        |
| Back Next 0                                                                                                    | Cancel |

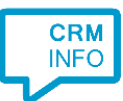

7) Check the configuration summary and click 'Finish' to add the integration with the application.

| C Application pop-up installation     | ×             |
|---------------------------------------|---------------|
| Summary                               |               |
| Application                           |               |
| King                                  |               |
| Recognition                           |               |
| Recognition from ODBC by custom query |               |
| Scripts                               |               |
| Search number:                        |               |
|                                       |               |
|                                       |               |
|                                       |               |
|                                       |               |
|                                       |               |
|                                       |               |
|                                       |               |
|                                       |               |
|                                       |               |
|                                       |               |
|                                       |               |
| Back                                  | Finish Cancel |